# 短信验证使用流程

第一步:登录/注册Umeng账号

- 第二步:开通接口服务
  - 2.1 订购入口
  - 2.2 商品规格说明
  - 2.3 获取API调用参数
- 第三步:配置短信签名/短信模版/通道配置
- 第四步:配置认证方案
- 第五步:服务接入

## 第一步:登录/注册Umeng账号

进入智能认证产品介绍页,点击右上角"登录"按钮,登录友盟账号。如您还没有友盟账号,则先跳转至账 号注册页面,完成账号注册。

特别提醒:如您已是友盟注册用户,建议使用即将开通智能认证服务的appkey所关联的友盟账号登录。

## 第二步:开通接口服务

### 2.1 订购入口

从智能认证的产品介绍页进入,点击"免费开通",管理控制台后 - 认证管理点击"短信验证码服务包购 买"。

|                                             | <ul> <li>[1]</li> </ul>                                                                        | 能升级】:友盟+智能认证SDK2.1.0已上                                                  | 线!提高接口调用成功 | 率和速度,建议升级!详细     | 功能更新:查看详情                                   |         |          | ×                                          |
|---------------------------------------------|------------------------------------------------------------------------------------------------|-------------------------------------------------------------------------|------------|------------------|---------------------------------------------|---------|----------|--------------------------------------------|
| 🚽 友盟 +   智能认证                               |                                                                                                | 全部应用                                                                    | 服务监控       | 认证管理             |                                             | ≌ 产品 ◄  | 消息 文档    | 我的 ▼                                       |
| •                                           | 认证配置                                                                                           |                                                                         |            |                  |                                             |         |          |                                            |
| <ul> <li>认证配置</li> <li>系统配置 &gt;</li> </ul> | 认证配置包括方案配置和开发对接两个<br>方案配置:包提方案,按选程引导<br>开发对接:需在APP中集成对应认<br>号码认证:需购买号码认证服务包<br>短信验证码:需购买短信服务包, | "步骤:<br>选择认证方式和填写对应的参数:<br>证服务的SOK,其中:<br>,并在服务端完成API配置:<br>并设置相应的调用阈值; |            |                  | 号码认证 ><br>号码认证服务包购买<br>服务端品P配置<br>短信给证码服务包购 | щ.      |          | ×                                          |
|                                             | <b>方案管理</b> 提示方案名称 Q     通流方案名称 Q     通流を使用阿里云账号购买号码认识                                         | <b>服务包,</b> 购买后即可使用号码认证功能。                                              | 如已购买请忽略。购到 | 买后请进行 API服务配置 开启 | 自要安全的认证服务。                                  |         | រត្តរាព  | 方案<br>———————————————————————————————————— |
|                                             | 方案名称 创建<br>2020                                                                                | 时间<br>-11-10 20:44:08                                                   | 认证方式       |                  |                                             | 查看秘钥 下! | 战SDK 复制  | 操作<br>删除                                   |
|                                             |                                                                                                |                                                                         |            |                  |                                             | < 1     | > 10条/页、 | · 在纸                                       |
|                                             |                                                                                                |                                                                         |            |                  |                                             |         |          | 客服<br>掌上<br>友盟                             |

#### 将会在新的页面打开商品订购页面,点击"立即开通",勾选并同意弹窗内容。

| (-)  | 阿里云 云市场                                                    | 石 开通按量服务                                                                       | #11章                                                                                                    | 要定使制度 | × A | 购物车 文档                        | 备案 控制台    |       |           |
|------|------------------------------------------------------------|--------------------------------------------------------------------------------|----------------------------------------------------------------------------------------------------|-------|-----|-------------------------------|-----------|-------|-----------|
| 阿里云云 | 云市场分类<br>市场 > 全部分类 > API市场 >                               | 服务 建 格为您免费开<br>✔同意商品在                                                          | F通apl服务,开通后按实际使用量<br>线协议及云市场平台服务协议                                                                                                  | 言计费。  | 甸   | 用户案例 #                        | 所手区 买家中心▼ | 卖家中心▼ |           |
|      | ★云里・<br>友盟+短信服务<br>末: ····· 生后和<br>····· 先费费<br>按使用量计 立即开通 | 亞信服务<br>提供国内短信三网合一专属通道,<br>波思同问题, 请至友盟+官网 http<br>开通<br>费查看价格<br>君已开通, 可直接教英章都 | 开 洒 取 润<br>刚合一专属通道、3秒直达用户:电信级运维保障、支持大容量、高井发、99%到达<br>发盟+管网 https://www.umeng.com 右下角在线客服咨询或在反馈中心提交工单<br>用户评分: *****<br>近180天成交: 13笔 |       |     | 服务 部: 次期間数(比策)/相技有限公司<br>取系 案 |           |       | 日本 の 第三人の |
|      | 服务保障<br>请勿线下交易190%的欺诈。1                                    |                                                                                | (R)                                                                                                    | Ħ     |     |                               |           |       |           |
| AI   | PI接口 产品详情<br>PI接口                                          | 产品价格 详                                                                         | 论详情 使用指南                                                                                                    |       |     |                               |           |       |           |

特别提醒:开通服务前,需完成企业实名认证,完成实名认证后,可以开具企业发票。登录状态下,可将 鼠标放在右上角账号名处,核查实名认证状态。

## 2.2 商品规格说明

资源包为指定有效期内、固定规格的使用次数包,购买成功后,立即生效。可根据需要购买1个或多个资源 包。 如同时购买多个资源包,每个资源包的有效期将自购买成功之日起独立计算,多个资源包有效期不会叠加;系统结算时,按有效期先结束的优先扣减。

资源包购买成功后,未使用、部分使用、有效期内未使用完等情况,均不支持退订、不支持退款,资源包 到期时使用量即清零。

请在阿里云买家管理控制台-资源包管理-设置配额预警(默认20%提醒),进行余量提醒设置。资源包的 余量以阿里云发出的通知短信为准,请及时关注余量并续费。

### 2.3 获取API调用参数

支付完成后,进入"云市场-管理控制台",即可获得购买商品所对应的API调用参数。

| ≡    | (-) 阿里云      |    |                                    |    | Q 搜索文档、控制台、API、解决 | 決方案和资源 费用 工单 | 备案 企业 支持 官 | , e (, e       | ⑦ 简体     | 0       |  |
|------|--------------|----|------------------------------------|----|-------------------|--------------|------------|----------------|----------|---------|--|
| 云市均  | ð            |    | 已购买的服务                             |    |                   |              |            |                |          |         |  |
| 已购   | 的买的服务        |    |                                    |    | 您有3个订单            | 单尚未支付, 查看详情  |            |                |          |         |  |
| 订单   | 利表           |    | 您购买的【友園+】短信服务尚未填写评价, 立即评价          |    |                   |              |            |                |          |         |  |
| 未支   | 行订单          |    | 商品名称 🗸 请输入                         | Q  |                   |              |            |                |          |         |  |
| 而水定制 | <管理<br>则方案管理 |    | 商品                                 |    | 商品类型(全部) 🗸        | 状态(全部状态) 🗸   | 到期时间(全部) 🗸 |                | 1        | 操作      |  |
| 退款   | 2管理          |    | 【友盟+】短信服务<br>设置备注 ✔                |    | API               | 已开通          | 2021-11-13 |                | 接口 乡     | 6闭      |  |
| 发票   | <管理<br>5券管理  | IJ | 付费方式:按量付费<br>创建时间: 2020-11-12      |    | 友盟同欣(北京)科技有限公司    | 🕒 联系我们       |            |                | 使用排      | 南       |  |
| 合同   | 的管理          |    | AppKey: AppSecret:<br>AppCode:     | 复制 | 复制                |              |            | 资源包列表   购买资源   | 原包   账单明 | 月细      |  |
|      |              |    | 【友盟+】智能认证 U-Verity(一键登录)<br>设置备注 ✔ |    | API               | 已开通          | 2021-10-10 |                | 接口 关     | ŧĦ<br>E |  |
|      |              |    | 付费方式: 按量付费<br>创建时间: 2020-10-09     |    | 友盟同欣(北京)科技有限公司    | 😲 联系我们       |            |                | 使用排      |         |  |
|      |              |    | AppKey: AppSecret:<br>AppCode:     | 复制 | 复制                |              |            | 资源包列表   购买资源   | 源包   账单印 | 月細      |  |
|      |              |    |                                    |    |                   |              | ŧ          | 有5条,每页显示:10条 《 | < 1 >    |         |  |

后续还可进入阿里云云市场,使用购买短信验证码服务时的阿里云账号登录后,点击右上角"买家中心"或 商品页面的"管理我的服务",进入"管理控制台"。

注意,如果有多阿里云账号,请使用购买短信验证码服务时的阿里云账号查询/使用API调用参数,否则会 影响资源包扣费

| <b>C-</b> )阿里云:               | 云市场     在此输入您需要的服务     搜索     发布定制需求     冒 购物车 文档 备案 控制台       短信   图片识别   身份证实名认证   人脸识别   证书配置   視頻直播   快速                                                                                                    |        |
|-------------------------------|----------------------------------------------------------------------------------------------------|--------|
| 云市场分                          | 类 服务 建站 API 办公软件 基础软件 容器 安全 IoT 阿里云心选 企业查询 用户案例 新手区 买家中心▼<br>東京中心▼                                                                                                    |        |
| 阿里云云市场 > 全部分:<br><b>∢</b> ⊼盟・ | > API市场 > 人工智能            【友盟+】短信服务            服务部: 友望周然(北))科技有限公司              友盟+短信服务提供国内短信三网合一专属通道,3秒直达用户;电信级运维保障,支持大容量、高并发,99%到达            服务部: 友望周然(北))科技有限公司              素: ****** 售后和使用问题,请至友盟+官网 https://www.umeng.com 右下角在线客服咨询或在反馈中心提交工单            同题处理: 現文工単 |        |
|                               | y 500         用户评分: ★★★★★★         #0050002 號 14704           按使用量计费,开通后可购买资源包更优惠 查看价格         近180天成交: 17笔         邮箱: um-bd@cloud.umeng.com                                                                                                    | ₩<br>• |
| 资源包类型:                        | 使用次数包                                                                                                    | ○      |
| 套餐:                           | 使用次数资源包                                                                                                    | 系我们    |
| 使用次数包规格:                      | 10000% 50000% 100000% 500000%                                                                                                    |        |
| 购买时长:<br>购买个数:                | 1年       1       立即购买       管理我的服务                                                                                                    |        |
|                               |                                                                                                    |        |

# 第三步: 配置短信签名/短信模版/通道配置

进入智能认证-管理控制台,点击"认证管理",右侧系统配置中的短信签名、短信模版、通道配置。

●【功能升级】:友盟+智能认证SDK2.1.0已上线!提高接口调用成功率和速度,建议升级!详细功能更新:查看详情

| 🚽 友盟 + 🛛 智能认证                                                        | 全部应用 服务监控 认证管理                                                                                                    | # 产品 ▼ | 消息 文档 | 我的 ◄     |
|----------------------------------------------------------------------|----------------------------------------------------------------------------------------------------|--------|-------|----------|
| 0 ×                                                                  | 认证配置 💴                                                                                                    |        |       |          |
| <ul> <li>认证配置</li> <li>承統配置 ^</li> <li>短信签名</li> <li>短信模板</li> </ul> | <ul> <li>         认证配置包括方案配置和开发对接两个步骤:         <ul> <li>             方案配置: 创建方案,按流程引导选择认证方式和填写对应的参数;             </li> <li>             プ系配置: 创建方案,按流程引导选择认证方式和填写对应的参数;             </li> <li>             子提对接: 需在APP中集成对应认证服务的SDK,其中:</li></ul></li></ul> |        | :     | <        |
| 通道配置                                                                 | 方案管理                                                                                                    |        |       |          |
|                                                                      | 搜索方案名称 Q                                                                                                    |        | 漆加方   | *        |
|                                                                      | ● 请您使用阿里云账号购买号码认证服务包,购买后即可使用号码认证功能,如已购买请忽略。购买后请进行 API服务配置 开启更安全的认证服务。                                                                                                    |        |       | K.       |
|                                                                      | 方案名称 创建时间 认证方式                                                                                                    |        | 操     | 乍        |
|                                                                      |                                                                                                    |        |       |          |
|                                                                      | 暂无数据                                                                                                    |        |       | 在线<br>客服 |
|                                                                      |                                                                                                    |        |       | 掌上<br>友盟 |
|                                                                      |                                                                                                    |        |       |          |
|                                                                      |                                                                                                    |        |       |          |

#### 创建短信签名,2小时审核通过可使用。短信签名设置参考文档

|                                                                                  |         | ●【功能升级】: 友盟+智能认证SDK2.1.0已上线!提高接口调用成功率和速度,建议升级!详细功能更新                                                                                                    | :: 查看详情 X                     |
|----------------------------------------------------------------------------------|---------|----------------------------------------------------------------------------------------------------|-------------------------------|
| 🚽 友盟 +                                                                           | 智能认证    | 全部应用 服务监控 <b>认证管理</b>                                                                                                    | #2 产品 ▼ 消息 文档 我的 <del>▼</del> |
| 0                                                                                | ~       | < 创建签名                                                                                                    |                               |
| <ul> <li>认证配置</li> <li>系统配置</li> <li>短信签名</li> <li>短信模板</li> <li>通道配置</li> </ul> | ^       | <ul> <li>● 签名: </li> <li>长度限2-12个字符, 建议为用户真实应用名4, 网站名4,公司名</li> <li>· 签名内容为短信发送方的真实应用名称, 网站名称,公司名称或商标名称</li> <li>· 不支持如"客户服务","友情提醒"等过于党泛内容</li> <li>· 不支持带"测试"字样的签名</li> <li>· 希望名(人概反傳等)及到其飞潮三方,必须获得第三方真实授权</li> <li>· 无须添加 []、()、[]符号, 签名发送会自带 [] 符号, 避免重复</li> <li>· 了解更多 签名/模板申请规范</li> <li>签名未源: </li> <li>② 企事业单位的全称或简称</li> <li>· 《本PP应用的全称或简称</li> <li>· 公公号或小程序的全称或简称</li> </ul> |                               |
|                                                                                  |         | <ul> <li>商标名的全称或简称</li> <li>三证合一: ● 是 否</li> <li>* 上传证明文件:</li> <li>*</li> <li>+</li> <li>签名归属方的三</li> <li>证合一</li> </ul>                                                                                                    |                               |
|                                                                                  |         | <ul> <li>请上传签名归属方的企事业单位的企业整业执照,组织机构代码证、税务登记证 三证合一的证件及授权委托书<br/>·支持jpg、png、gif、jpeg格式的图片,每张图片不大于2MB</li> <li>说明: 请指述详细的使用场限,并提供产品链接,App、公众号、公司标准全标等,例:使用场景:向会员推送与xx相<br/>关的营销活动产品链接: www.umeng.comApp全称:发型老爸名来源为工作部备案网站的全称或简称,请在申<br/>请说明中标明网站域名,否则审核将不通过。</li> </ul>                                                                                                    | 在                             |
|                                                                                  | 1+++ 11 |                                                                                                    |                               |

#### 创建短信模版,2小时审核通过可使用。短信模版设置参考文档

|        |      |               | <ul> <li>【功能升级】: 友盟+智能i</li> </ul> | 认证SDK2.1.0已上约 | 线!提高接口调用成功      | 率和速度,建议升级!详细1 | 功能更新:查看详情 |     |           |              | ×        |
|--------|------|---------------|------------------------------------|---------------|-----------------|---------------|-----------|-----|-----------|--------------|----------|
| 🚽 友盟 + | 智能认证 |               |                                    | 全部应用          | 服务监控            | 认证管理          |           |     | \$\$ 产品 ▼ | 355<br>消息 文档 | 我的 ▼     |
| 0      | ~    | 短信模板 💵        |                                    |               |                 |               |           |     |           |              |          |
| 🔮 认证配置 | £    | 短信模版,即具体发送的短位 | 言内容,需要审核通过后才可以修                    | 吏用。短信验证码核     | 莫版的内容规范         |               |           |     |           |              | ×        |
| ☑ 系統配置 | ŝ ^  |               |                                    |               |                 |               |           |     |           |              |          |
| 短信签名   | ŝ    | 模板列表          |                                    |               |                 |               |           |     |           |              |          |
| 短信模板   | 5    | 搜索模板内容        | Q                                  |               |                 |               |           |     |           | ŧIJ          | 建模板      |
| 通道配置   | 8    | 名称            | ID                                 | 内容            |                 |               | 状态 ≑      | 类型  | 备注        |              | 操作       |
|        |      | 登录认证验证码       | SMS_204985615                      | 您正在登录,<br>他人。 | 验证码\${code},有效! | 朋为5分钟,请勿泄露给   | ● 通过      | 验证码 | 默认模版      |              | 删除       |
|        |      |               |                                    |               |                 |               |           |     | < 1       | > 10条/页      | ~        |
|        |      |               |                                    |               |                 |               |           |     |           |              |          |
|        |      |               |                                    |               |                 |               |           |     |           |              |          |
|        |      |               |                                    |               |                 |               |           |     |           |              | 在线<br>客服 |
|        |      |               |                                    |               |                 |               |           |     |           |              | 掌上<br>友盟 |
|        |      |               |                                    |               |                 |               |           |     |           |              |          |
|        |      |               |                                    |               |                 |               |           |     |           |              |          |

#### 通道配置将在2.3中的Appkey和Appsecrete配置过来。

|                                          | ●【功能升级】: 友盟+智能认证SDK2.1.0已上线! 提高接口调用成功率和速度,建议升级! 详细功能更新: 查看详情                 |       |               |       |  |  |  |  |  |
|------------------------------------------|------------------------------------------------------------------------------|-------|---------------|-------|--|--|--|--|--|
| 🚽 友盟 +   智能认证                            | 全部应用 服务监控 <b>认证管理</b>                                                        | ∷产品 ▾ | (35)<br>消息 文相 | i 我的▼ |  |  |  |  |  |
| •                                        | 通道配置 114                                                                     |       |               |       |  |  |  |  |  |
| <ul> <li>认证配置</li> <li>系统配置 ^</li> </ul> | 针对姆倍验证码和微信两种认证方式,需要进行通道参数配置。<br>同一应用下,仅保存一份通道配置信息:首次保存后如需更新,请谨慎操作。           |       |               | ×     |  |  |  |  |  |
| 短信签名<br>短信模板                             | 短信验证码 微信登录                                                                   |       |               |       |  |  |  |  |  |
| 通道配置                                     | * AppKey:<br>發展同量云买家中心,获取【发型+】知信服务的AppKey和 AppSecret两个参数:<br>如向未开通频值服务,需先开通。 |       |               |       |  |  |  |  |  |
|                                          | * AppSecret: 请填写<br>确定                                                       |       |               |       |  |  |  |  |  |
|                                          |                                                                              |       |               |       |  |  |  |  |  |
|                                          |                                                                              |       |               | 在线客服  |  |  |  |  |  |
|                                          |                                                                              |       |               | 友盟    |  |  |  |  |  |

注: 短信签名和短信模版配置需要在配置认证方案前完成并审核完毕。

## 第四步: 配置认证方案

进入智能认证-管理控制台,点击"认证管理",创建认证方案。

如果已经在友盟+注册过应用(Appkey),则会自动同步历史应用(前提是:创建应用时的友盟账号与配 置认证方案时的友盟方案一致),从下拉菜单中选择要申请的应用;

如果未在友盟+注册过应用(Appkey),可点击管理控制台-全部应用-添加应用,以创建新的应用。

|          |      | •                                 | ▶【功能升级】:友盟+智能认证SDK2.1.0已上线 | <ol> <li>提高接口调用成功率和速度,</li> </ol> | 建议升级! 详细功能更新: 查看详情     |         |               | ×          |
|----------|------|-----------------------------------|----------------------------|-----------------------------------|------------------------|---------|---------------|------------|
| 🚽 友盟 + 🛛 | 智能认证 |                                   | 全部应用                       | 服务监控 认证物                          | 管理                     | # 产品 ◄  | 305<br>消息 文档  | 我的 ▼       |
| 😫 全部应用   | ~    | 短信验证量 🕕                           | 一键登录认证量 💿                  |                                   | 本机号码认证量 🕕              | 三方授权量 🕕 |               |            |
| ■ 应用列表   | ^    | 0                                 | 0                          |                                   | 0                      | 0       |               |            |
| 我的应用     |      |                                   |                            |                                   |                        |         |               | - 1        |
| 授权应用     |      | <ul> <li>【公告】:为了更好保障用户</li> </ul> | 隐私,根据国家相关法规要求,请在APP《用户》    | 隐私协议》中,增加"智能认证服                   | 3务"相关授权条款。 <b>查看详情</b> |         | ×             | <          |
| 😭 用量统计   | ~    | 应用列表 💿                            |                            |                                   |                        |         |               |            |
| M API 配置 |      | · 提示应用文称                          |                            |                                   |                        |         | 法加应用          | a          |
| 11 报表中心  |      |                                   |                            |                                   |                        |         | 7987351322743 | <u>ا</u> ا |
|          |      | 请您使用阿里云账号购买号                      | 码认证服务包 ,购买后即可使用号码认证功能,     | 如已购买请忽略。购买后请进行                    | API服务配置 开启更安全的认证服务。    |         | ×             |            |
|          |      | 平台 应用名称                           |                            | 方案数量                              | 认证状态                   |         | 操作            |            |
|          |      | *                                 |                            | 1                                 | 已开通                    |         | 配置方案          |            |
|          |      | *                                 |                            | 2                                 | 已开通                    |         | 配置方案          |            |
|          |      |                                   |                            | 3                                 | 已开通                    |         | 配置方案          | 1          |
|          |      | *                                 |                            | 0                                 | 未开通                    |         | 配置方案          | 在线客服       |
|          |      | *                                 |                            | 2                                 | 已开通                    |         | 配置方案          | 友盟         |
|          |      |                                   |                            |                                   |                        |         | 四里十安          | 디질         |

#### 注意:

1、Appkey和认证方案是一对多的关系,一个Appkey可以对多个认证方案。单个认证方案下,包名也是唯 一的。

2、目前配置方案支持Android、iOS、iPad三类应用(Appkey)类型。

#### 配置方案步骤

1、点击添加方案

|                                         |      | 🕕 【功能升级                                                                                                    | ] : 友盟+智能认证SDK2.1.0已上                               | 线!提高接口调用成功 | b率和速度,建议升级!详细   | 助能更新: <mark>查看详情</mark>                       |                |               | $\times$ |
|-----------------------------------------|------|----------------------------------------------------------------------------------------------------|-----------------------------------------------------|------------|-----------------|-----------------------------------------------|----------------|---------------|----------|
| 🚽 友盟 + 🛛                                | 智能认证 |                                                                                                    | 全部应用                                                | 服务监控       | 认证管理            |                                               | <b>::</b> 产品 • | (35)<br>消息 文档 | 我的 ▼     |
| 0                                       | ~    | 认证配置 ■■                                                                                                    |                                                     |            |                 |                                               |                |               |          |
| <ul><li>♥ 认证配置</li><li>♥ 系统配置</li></ul> | ×    | 认证配置包括方案配置和开发对接两个步骤:<br>方案配置:创建方案,按流程引导选择认<br>开发对接:需在APP中集成对应认证服务<br>号码认证:需购买号码认证服务包,并在<br>短信验证码:需购买短信服务包,并设置 | 证方式和填写对应的参数;<br>的SDK、其中:<br>服务诸完成API配置;<br>相应的调用阈值; |            |                 | 号码认证 ><br>号码认证服务包购买<br>服务端API配置<br>增值验证弱服务包购买 |                |               | ×        |
|                                         |      | <b>方案管理</b><br>报素方素名称 Q                                                                                       |                                                     |            |                 |                                               |                | 添加            | 方案       |
|                                         |      | 请您使用阿里云账号购买号码认证服务包                                                                                            | !,购买后即可使用号码认证功能,                                    | 如已购买请忽略。购  | 买后请进行 API服务配置 开 | 启更安全的认证服务。                                    |                |               | ×        |
|                                         |      | 方案名称                                                                                                    | 创建时间                                                |            | 认证方式            | c                                             |                | 1             | 操作       |
|                                         |      |                                                                                                    |                                                     |            |                 |                                               |                |               |          |
|                                         |      |                                                                                                    |                                                     |            | 暂无数据            |                                               |                |               | 在线<br>客服 |
|                                         |      |                                                                                                    |                                                     |            |                 |                                               |                |               | 掌上<br>友盟 |
|                                         |      |                                                                                                    |                                                     |            |                 |                                               |                |               |          |

#### 2、创建方案名,建议可以以app名称-平台为模版

| 🚽 友盟 +  智能认证 | 全部应用 服务监控 认证管理                                                                                                    | ∷ 产品 - | <b>21</b><br>消息 帮! | 助 我的 🗸 |
|--------------|----------------------------------------------------------------------------------------------------|--------|--------------------|--------|
|              | く 新建配置方案                                                                                                    |        |                    |        |
| ● 认证配置       | 1 基础配置                                                                                                    |        |                    |        |
|              | <ul> <li>* 方葉衣容</li> <li>中古智能认证服务, 涉及手机号码的采集和(特值, 根据国家相关法规要求, 需要在 Aprobi (用户隐私协议) 中, 错加\\T相应条款, 若未增加, 发盟有权中止提供服, 方面的造人, 宣星 (總私政策) 补充完整。</li> <li>小方心能提件一键登录服务, 我们的产品可能会集成第三方50K碳其他处约的四用 程序, 例如及复USDK, 发型DSDK需要收集您这像论图Ink导动论像说明吗 (NHC)、10 (5元传示符 (IDFA)、手机号特等的要要(中点) 方面的信息变全, 我们已转更当 方DK服务商协定严格的数据安全保密义务, 这些公司合严格遵守我们的数据除私 和空全联系, 解体得强的问题。我们不会与其其考虑的其他个人信息。为便于的 和空主 采服的核酸提供型DATAL &amp; Million (NHC)、10 (5元 新林号销运的周围, 我们不会与其其考虑的其他个人信息, 为便于的 和空主 采服的核酸提供型DATAL &amp; Million (NHC)、10 (5元 新林号销运的图画, 我们不会与其其考虑的其他个人信息。为便于的 和空全联系, 解体得很加快上的的优化和学校的 大概 "如此"和"如此"和"如此"和"如此"和"如此"和"如此"和"如此"和"如此"和</li></ul> |        |                    |        |

3、选择短信验证,选择相应的短信签名和短信模版,填写应用BundleID(iOS)/包名及签名 (Android)

|                                            | ●【功能升级】: 友盟+智能认证SDK2.1.0已上线:提高接口调用成功率和速度,建议升级:详细功能更新: 查看详情                                                                                                    | ×               |
|--------------------------------------------|----------------------------------------------------------------------------------------------------|-----------------|
| 🚽 友盟 +  智能认证                               | 全部应用服务监控 认证管理 #* 产品 • 消息                                                                                                    | 85<br>息 文档 我的 ▼ |
| • •                                        | 〈 新建配置方案                                                                                                    |                 |
| <ul> <li>♥ 认证配置</li> <li>◎ 系统配置</li> </ul> | 1 基础配置                                                                                                    |                 |
|                                            | 2 认证方式配置                                                                                                    |                 |
|                                            | ●         ●         ●         ●         ●         ●         ●         ●         ●         ●         ●         ●         ●         ●         ●         ●         ●         ●         ●         ●         ●         ●         ●         ●         ●         ●         ●         ●         ●         ●         ●         ●         ●         ●         ●         ●         ●         ●         ●         ●         ●         ●         ●         ●         ●         ●         ●         ●         ●         ●         ●         ●         ●         ●         ●         ●         ●         ●         ●         ●         ●         ●         ●         ●         ●         ●         ●         ●         ●         ●         ●         ●         ●         ●         ●         ●         ●         ●         ●         ●         ●         ●         ●         ●         ●         ●         ●         ●         ●         ●         ●         ●         ●         ●         ●         ●         ●         ●         ●         ●         ●         ●         ●         ●         ●         ●         ● |                 |
|                                            | <ul> <li>坦信给证码需要绑定的签名:</li> </ul>                                                                                                    |                 |
|                                            | 同里云短信包:请先进行 短信验证码设置                                                                                                    |                 |
|                                            | 短信模版:                                                                                                    |                 |
|                                            | 您正在登录,验证码\$(code),有效则为5分钟,请勿泄露给他人。                                                                                                    |                 |
|                                            | 配置包范围:                                                                                                    |                 |
|                                            | BundleiD-1: 数字、字母、'-'、下划线或点的组合, 1-128个字符                                                                                                    | 左线              |
|                                            | + 38.00                                                                                                    | 客服              |
|                                            |                                                                                                    | 拳工<br>友盟        |
|                                            |                                                                                                    |                 |

配置方案完成后获取秘钥用于SDK端集成。

## 第五步: 服务接入

在智能认证-管理控制台-认证管理的方案列表中,进行SDK【Android/iOS】的下载。

具体集成步骤请参看集成文档【Android】/【iOS】。可运行Demo工程进行SDK集成测试。